# Robot BBC Micro:bit kódovaní v PXT Editoru

Ze softwarového hlediska je robot dálkově ovládaný. Skládá se z kódu běžícího na BBC mikro:bit a aplikace nazvané micro:bit blue. Běží na Androidech, smartphonech či tabletech. Oba přístroje komunikují pomocí speciálních zpráv, které jsou přenášeny z aplikace pro chytré telefony na BBC mikro:bit pomocí technologie Bluetooth, což je technologie bezdrátové komunikace. Aplikace odesílá různé typy událostí, z nichž každý má svůj vlastní kód v závislosti na tlačítku, které je na dotykové obrazovce gamepadu. Aplikaci **micro:bit blue** si můžete stáhnout z **obchodu Google Play.** 

### **Ovládání**

BBC mikro:bit je pomocí konektoru zapojen do Kitronik motor drive. Konektor je rozdělen do několika samostatných elektrických pinů. Mikro:bit software může kontrolovat, zda má pin vysokou elektrickou hodnotu nebo nízkou hodnotu (logickou 1 nebo logickou 0). Z digitálního hlediska to můžeme považovat za zapnout nebo vypnout. Motory, které řídí kola robota, můžeme pohybovat každým odděleně, což využíváme pro pohyb dopředu, dozadu, do stran nebo k zastavení. Všechny piny mají číslo, které funguje jako identifikátor, kterým se na něho v programu můžeme odkazovat. Pro ovládání robota, používáme piny 0, 8, 12 a 16. V následující tabulce je uvedeno, jak se každý z nich dá použít v různých kombinacích.

0

Základní
Vstup
Hudba
LED
Bluetooth
Smyčky
Smyčky
Logika
Proměnné
Matematika
Rozšířené
f<sub>∞</sub> Funkce
Pole
Text

🙃 Hra

Pinv

🚓 Série

Ovládání

Rozšíření

Obrázky

| Pin 0   | Pin 8   | Pin 12  | Pin 16  | Účinek                       |  |  |  |
|---------|---------|---------|---------|------------------------------|--|--|--|
| Vypnuto | Vypnuto | Vypnuto | Vypnuto | Stojí na místě               |  |  |  |
| Vypnuto | Vypnuto | Zapnuto | Zapnuto | Jede rovně dopředu           |  |  |  |
| Zapnuto | Zapnuto | Vypnuto | Vypnuto | Jede rovně dozadu            |  |  |  |
| Vypnuto | Vypnuto | Zapnuto | Vypnuto | Zatáčí vlevo směrem dopředu  |  |  |  |
| Vypnuto | Vypnuto | Vypnuto | Zapnuto | Zatáčí vpravo směrem dopředu |  |  |  |
| Vypnuto | Zapnuto | Vypnuto | Vypnuto | Zatáčí vlevo směrem dozadu   |  |  |  |
| Zapnuto | Vypnuto | Vypnuto | Vypnuto | Zatáčí vpravo směrem dozadu  |  |  |  |

#### **Microsoft PXT Editor**

Píšeme kód, který reaguje na Bluetooth události odeslané z aplikace pro chytré telefony a ovládá motory. Potřebujete pouze webový prohlížeč, do kterého vložíme adresu: <u>https://makecode.microbit.org/</u>

PXT je podobný redaktoru kvádrů <u>https://microbit.org/</u>, ale má ještě pár triků v rukávu a to zejména pokud se týká Bluetooth. Poskytuje celou řadu funkčních bloků, uspořádaných do kolekcí. Například "Logika" balíček, balíček "Smyčky", balíček "Bluetooth" a další balíčky (viz obrázek vpravo).

Nyní přejděme k PXT editoru. Klikněme pravým tlačítkem do plochy pro program a zvolte "Odstranit všechny bloky". Tím vymažeme veškeré automaticky vytvořené bloky. Balíček bluetooth není k dispozici ve výchozím nastavení, takže naším prvním úkolem je baliček přidat. Existuje více možností, jak balíček přidat. Jednou z nich je přidání přes balíčky, kde stačí kliknout na "+ Rozšíření" a poté si vybrat balíček. Další možností jak přidat balíček je kliknutí do pravého horního rohu na ozubené kolečko, dále "Rozšíření" a opět si vybereme požadovaný balíček. V našem konkrétním případě (přidání balíčku

bluetooth) budeme upozorněni na nekompatibilitu balíčku bluetooth s balíčkem radio. Zvolením možnosti "Remove extension(s) and add bluetooth" nekompatibilní balíček (který již je v našem programu – radio) smažeme a přidáme námi vybraný balíček. Je obvyklé začít tím, že zobrazíme informativní zprávu na naši desku mikro:bit. V rámci základního balíčku, klikněte na "ukázat řetězec" bloku. Změňme jeho hodnotu na "Robot". V případě, že aplikace smartphonu využívá Bluetooth pro výměnu dat s mikro:bitem, se s ním musí nejprve spárovat. Když je navázáno nové spojení, tak musíme obnovit proměnné týkající se robota a kontrolních pinů. A co je důležitější, musíme zastavit robota a smartphon odpojí komunikaci. K tomu může dojít, pokud je smartphone a micro:bit velmi daleko od sebe nebo pokud jste opustitili micro:bit blue ovládací aplikaci řadiče. Pokud bychom tuto akci neudělali, robot by se i nadále pohyboval a my bychom nebyli schopni ho ovládat.

## Kódování S PXT

Pokud je spárováno bluetooth zařízení se smartphonem a inicializováno proměnnou s názvem "drive", můžeme právě tuto proměnnou využít ke sledování pohybu robota: 0 – stojí, 1 – jede dopředu, 2 – jede dozadu.

Když se micro:bit blue aplikace odpojí od mikro:bitu, jak můžete vidět níže, píšeme hodnotu nula na všech kontrolních pinech robota, takže pokud je v pohybu, zastaví se. Při připojení ukazuje "Připojeno" a "Odpojeno", když se odpojí.

| když je připojen bluetooth   | když je bluetooth odpojen + + + +         |
|------------------------------|-------------------------------------------|
| nastavte pin0 ▼ na 0         | nastavte drive 🕶 na 🧿                     |
| nastavte pin8 🔻 na 🕜         | digital - zapíše do pinu P0 ▼ hodnotu 0   |
| nastavte pin12 🕶 na 📀        | digital - zapíše do pinu 🏾 P8 💌 hodnotu 🕜 |
| nastavte pin16 🕶 na 📀        | digital - zapíše do pinu P12 ▼ hodnotu 📀  |
| nastavte drive 🔻 na 🕜        | digital - zapíše do pinu P16 ▼ hodnotu 📀  |
| zobrazit řetězec "Připojeno" | zobrazit řetězec "Odpojeno"               |
|                              |                                           |

Což znamená, že chceme přijímat události z aplikace pro chytré telefony a vytvořit místo pro bloky, které budou reagovat na tyto události a nastavené piny, které ovládají našeho robota. Použijeme blok "při události", které jsou v balíčku "Ovládání". Události mají dva díly; **ID** představující typ události, která nás zajímá a **hodnotu**, což je libovolné číslo od 1 nahoru. 0 je zvláštní hodnota, což znamená, že "každý" PXT má předdefinované ID událostí s hodnotami, které můžeme použít nebo si můžeme vytvořit vlastní.

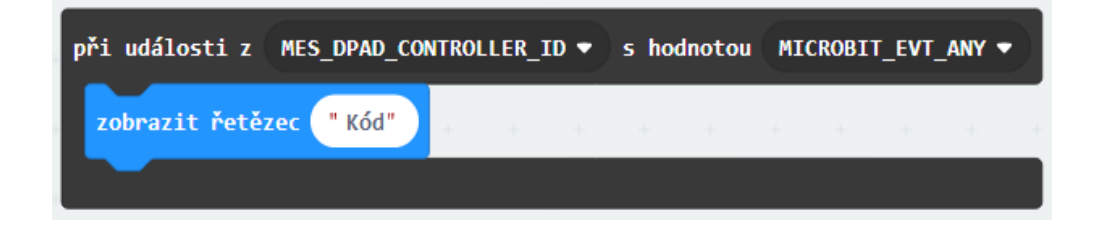

ID události MES\_DPAD\_CONTROLLER\_ID je ID, kam jsou všechny události zaslané. Aplikaci micro:bit blue už máme staženou. Máme jej indikovanou přes speciální hodnotu události MICROBIT\_EVT\_ANY, kde chceme zvládnout všechny hodnoty z této skupiny událostí. Existuje 8 dotykových tlačítek ovládání, 4 v levém a 4 v pravém panelu.

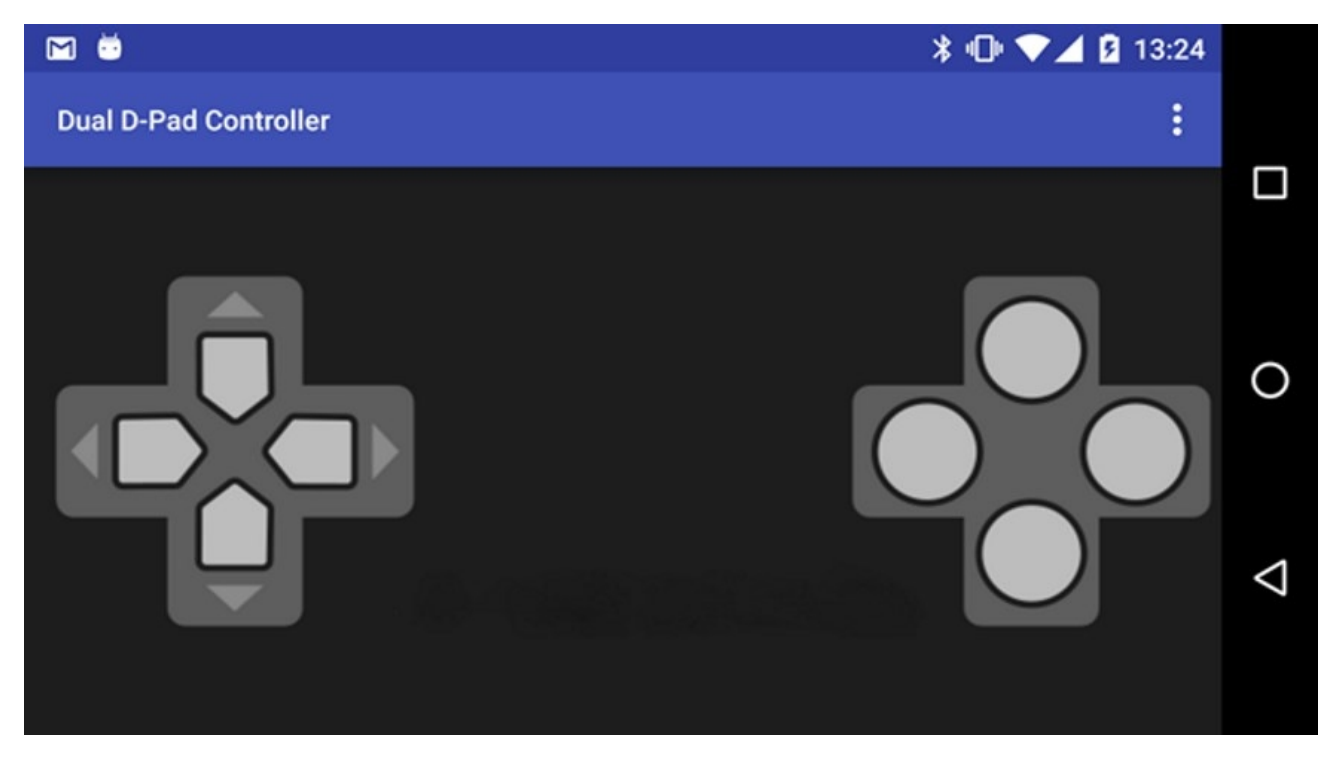

Budeme používat pouze dvě tlačítka z každého bloku. Používáme dvě z levého bloku tlačítek pro řízení doleva a doprava. Dále dvě tlačítka z pravého bloku pro jízdu vpřed a vzad.

PXT má proměnné (ready-made) hodnoty pro naše tlačítka, které mají různé hodnoty událostí pro indikaci, že bylo stisknuto tlačítko (DOWN) nebo uvede, že jsme nestikli / sundali prst z tlačítka (UP).

#### Hodnoty jsou následující

| MES_DPAD_BUTTON_1_DOWN | = | pravá strana, horní tlačítko, stisknuto   |  |  |  |  |
|------------------------|---|-------------------------------------------|--|--|--|--|
| MES_DPAD_BUTTON_1_UP   | = | pravá strana, horní tlačítko, nestisknuto |  |  |  |  |
| MES_DPAD_BUTTON_2_DOWN | = | pravá strana, tlačítko dole, stisknuto    |  |  |  |  |
| MES_DPAD_BUTTON_2_UP   | = | pravá strana, tlačítko dole, nestisknuto  |  |  |  |  |
| MES_DPAD_BUTTON_C_DOWN | = | levá strana, levé tlačítko, stisknuto     |  |  |  |  |
| MES_DPAD_BUTTON_C_UP   | = | levá strana, levé tlačítko, nestisknuto   |  |  |  |  |
| MES_DPAD_BUTTON_D_DOWN | = | levá strana, pravé tlačítko, stisknuto    |  |  |  |  |
| MES_DPAD_BUTTON_D_UP   | = | levá strana , pravé tlačítko, nestisknuto |  |  |  |  |

Nyní musíme přidat blok kódu kontrolující typ události, která byla přijata. Jinými slovy kontroluje, která tlačítka byla stisknuta na mikro:bit blue aplikaci. Dále rozhodneme, jaké hodnoty by každý kontrolní pin měl mít, aby se pohon točil ve směru, který je určen. Také zkontrolujeme, případně aktualizujeme, proměnnou drive, která nám říká, jakým směrem se motor toči. To vše je provedeno ve dvou blocích. Podívejme se na každý z nich.

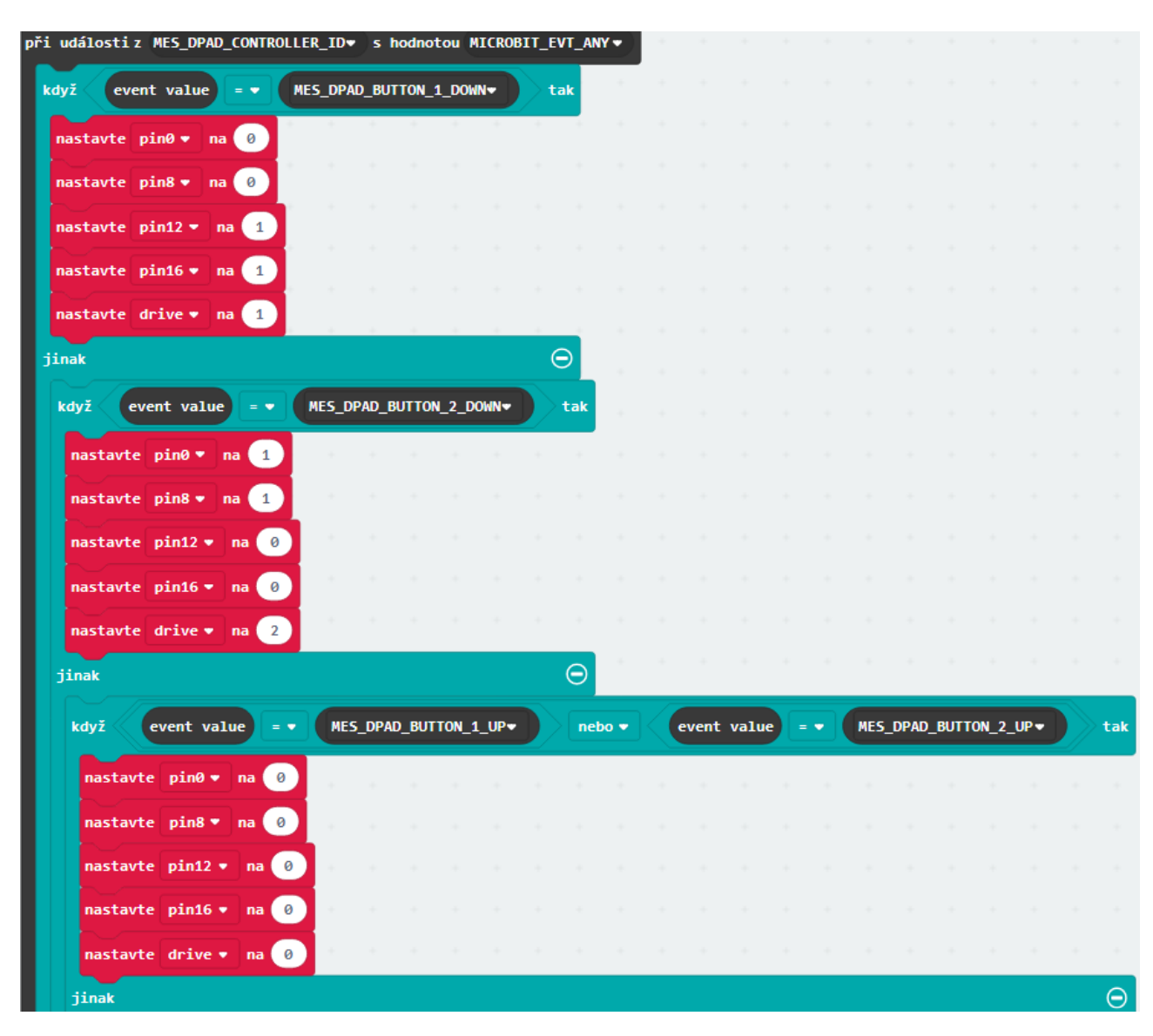

Naše bloky jsou umístěny uvnitř bloků událostí, protože chceme zpracovávat jen akce, které dostaneme přes bluetooth. První blok na testy hodnoty události

MES\_DPAD\_BUTTON\_1\_DOWN v jednoduché angličtině říká:

"Pokud uživatel smartphonu stiskl horní tlačítko na pravé straně gamepadu, pak hodnota proměnných **pin12** a **pin16** bude nastavena na **1**. Když takto nastavíme piny a proměnnou **drive** nastavíme na **1**, tak se robot rozjede dopředu.

V případě, že uživatel nemá stisknuto horní tlačítko na pravé straně, přejdeme na další blok, který testuje hodnotu události MES\_DPAD\_BUTTON\_2\_DOWN. Tento kód říká: "Pokud má uživatel smartphone stisknuto tlačítko dolů na pravé straně gamepadu, pak hodnota proměnných **pin0** a **pin8** bude nastavena na **1**. Když takto nastavíme piny a proměnnou **drive** nastavíme na **2**, tak se robot rozjede dozadu.

Pokud není ani jedno z těchto tlačítek stisknuté (horní pravé nebo dolní pravé), tak přejdeme na třetí blok. V něm budou hodnoty proměnných **pin0**, **pin8**, **pin12**, **pin16** a **drive** nastaveny na **0**. S takto nastavenými proměnnými se robot zastaví.

Následující blok rozhoduje, jakým směrem robot musí cestovat v případě, že uživatel stiskl jedno ze dvou tlačítek na pravém panelu. Tento blok se zabývá kontrolou, která tlačítka na levé straně podložky jsou stisknuta a přiřazuje proměnným hodnoty.

| když (drīve 🔻 🔉 🔹 🕘 tak |                |            |      |                                               |     |        |    |     |   |        |        |        |      |   |      |     |
|-------------------------|----------------|------------|------|-----------------------------------------------|-----|--------|----|-----|---|--------|--------|--------|------|---|------|-----|
| když event value = • ME | S_DPAD_BUTTON  | _C_DOWN    | tak  |                                               |     |        |    |     |   |        |        |        |      |   |      |     |
| když drive 🔻 = 🔹 1      | tak            |            |      |                                               |     |        |    |     |   |        |        |        |      |   |      |     |
| nastavte pin0 • na 0    |                |            |      |                                               |     |        |    |     |   |        |        |        |      |   |      |     |
| nastavte pin8 🔻 na 🕘    |                |            |      |                                               |     |        |    |     |   |        |        |        |      |   |      |     |
| nastavte pin12 🔻 na 🔳   |                |            |      |                                               |     |        |    |     |   |        |        |        |      |   |      |     |
| nastavte pin16 🕶 na 🥑   |                |            |      |                                               |     |        |    |     |   |        |        |        |      |   |      |     |
| jinak                   | $\Theta$       |            |      |                                               |     |        |    |     |   |        |        |        |      |   |      |     |
| nastavte pin0 🔻 na 🕘 👘  |                |            |      |                                               |     |        |    |     |   |        |        |        |      |   |      |     |
| nastavte pin8 🔻 na 1    |                |            |      |                                               |     |        |    |     |   |        |        |        |      |   |      |     |
| nastavte pin12 🔻 na 🕘   |                |            |      |                                               |     |        |    |     |   |        |        |        |      |   |      |     |
| nastavte pin16 🕶 na 🕑   |                |            |      |                                               |     |        |    |     |   |        |        |        |      |   |      |     |
| jinak                   |                |            | Θ    |                                               |     |        |    |     |   |        |        |        |      |   |      |     |
| kdvž event value = •    | MES DPAD BUTTO | N D DOWN   | tak  |                                               |     |        |    |     |   |        |        |        |      |   |      |     |
|                         |                |            |      |                                               |     |        |    |     |   |        |        |        |      |   |      |     |
|                         | Cak            |            |      |                                               |     |        |    |     |   |        |        |        |      |   |      |     |
| nastavte pino na 0      |                |            |      |                                               |     |        |    |     |   |        |        |        |      |   |      |     |
| nastavte pini2 v na 0   |                |            |      |                                               |     |        |    |     |   |        |        |        |      |   |      |     |
| nastavte pin16 • na 1   |                |            |      |                                               |     |        |    |     |   |        |        |        |      |   |      |     |
| jinak                   | Θ              |            |      |                                               |     |        |    |     |   |        |        |        |      |   |      |     |
| nastavte pin0 ▼ na 1    |                |            |      |                                               |     |        |    |     |   |        |        |        |      |   |      |     |
| nastavte pin8 🕈 na 🔞    |                |            |      |                                               |     |        |    |     |   |        |        |        |      |   |      |     |
| nastavte pin12 🔻 na 创   |                |            |      |                                               |     |        |    |     |   |        |        |        |      |   |      |     |
| nastavte pin16 ▼ na 0   |                |            |      |                                               |     |        |    |     |   |        |        |        |      |   |      |     |
|                         |                |            |      |                                               |     |        |    |     |   |        |        |        |      |   |      |     |
| Jinak                   |                |            |      | - /                                           |     |        |    |     |   |        |        |        |      |   | -    |     |
| když event value = -    | MES_DPAD_BL    | ITTON_C_UP | nebo | <u>-                                     </u> | eve | nt val | ue | - • | - | MES_DI | PAD_BL | ITTON_ | D_UP | 2 | // * | :ak |
| když drive ▼ = ▼ 1      | tak            |            |      |                                               |     |        |    |     |   |        |        |        |      |   |      |     |
| nastavte pin0 * na 0    |                |            |      |                                               |     |        |    |     |   |        |        |        |      |   |      |     |
| nastavte pin8 • na 0    |                |            |      |                                               |     |        |    |     |   |        |        |        |      |   |      |     |
| nastavte pin12 v na 1   |                |            |      |                                               |     |        |    |     |   |        |        |        |      |   |      |     |
| nastavte pinio v na 1   |                |            |      |                                               |     |        |    |     |   |        |        |        |      |   |      |     |
| iinak                   | Θ              |            |      |                                               |     |        |    |     |   |        |        |        |      |   |      |     |
| nastavte pin0 * na 1    |                |            |      |                                               |     |        |    |     |   |        |        |        |      |   |      |     |
| nastavte pin8 * na 1    |                |            |      |                                               |     |        |    |     |   |        |        |        |      |   |      |     |
| nastavte pin12 🔻 na 0   |                |            |      |                                               |     |        |    |     |   |        |        |        |      |   |      |     |
| nastavte pin16 💌 na 🔞   | -1             |            |      |                                               |     |        |    |     |   |        |        |        |      |   |      |     |
| nastavte drive 🔻 na 🙎   |                |            |      |                                               |     |        |    |     |   |        |        |        |      |   |      |     |
| $\odot$                 |                |            |      |                                               |     |        |    |     |   |        |        | •      |      | - |      |     |
| jinak                   |                |            |      |                                               |     |        |    |     |   |        |        |        |      |   |      | Θ   |
| $\Theta$                |                |            |      |                                               |     |        |    |     |   |        |        |        |      |   |      |     |
|                         |                |            |      |                                               |     |        |    |     |   |        |        |        |      |   |      |     |
| $\odot$                 |                |            |      |                                               |     |        |    |     |   |        |        |        |      |   |      |     |

První blok testuje proměnnou drive. Pokud má hodnotu větší než 0, tak se robot pohybuje. Vše ostatní se vyhodnocuje pouze pokud je robot v pohybu (dopředu nebo dozadu). Příští dva ,bloky testují hodnoty událostí MES\_DPAD\_BUTTON\_C\_DOWN a MES\_DPAD\_BUTTON\_D\_DOWN. Testují, jestli uživatel stiskl levou nebo pravou klávesu na levé klávesnici gamepadu.

V každém případě se kontroluje směr jízdy, přičemž hodnota 1 v proměnné drive znamená, že robot jede dopředu, jinak jede dozadu. Následně se nastaví pinové proměnné tak, že jedno z koleček robota bude pokračovat v otáčení a druhé se bude točit v protisměru, aby se robot efektivně otočil doleva nebo doprava směrem dopředu či dozadu.

Závěrečné testy pro jedno ze dvou tlačítek na levém gamepadu jsou nezbytně nutné. V tomto případě nastaví piny tak, aby robot zastavil otáčení pohonů v jedné přímce, a to buď dopředu nebo dozadu v závislosti na hodnotě proměnné drive. Tímto jsme zpracovali událost, která přišla na micro:bit přes bluetooth a nastavila proměnné pro každý z pinů, které řídí našeho robota.

Dosud jsme nezměnili samotné piny. Tudíž naše poslední práce je udělat následující:

| digital - zapíše do pinu | P0 👻  | hodnotu | pin0 🔻  |
|--------------------------|-------|---------|---------|
| digital - zapíše do pinu | P8 🔻  | hodnotu | pin8 🔻  |
| digital - zapíše do pinu | P12 - | hodnotu | pin12 - |
| digital - zapíše do pinu | P16 🔻 | hodnotu | pin16 🕶 |